## **TINA installation guide for Linux**

TINA runs by using the Wine Windows emulator available for Linux. So prior to using TINA, Wine must be set up. Please visit <u>https://www.winehq.org/</u> for more information on this.

Be sure to run winecfg after installing wine (you will have \$HOME/.wine).

## Installing TINA

The setup package is provided as tar.gz archive. The installation steps are these:

1. Extract the contents of the archive to any directory you have access to. For example in File manager use the right-click menu and choose "Extract". Or open it by double-clicking and Extract it with an archive manager program. Be sure to extract the package with subdirectories.

2. Navigate to the extracted directory and execute the file "setup".

3. The interactive installer sets up TINA under the Wine system.

When the setup is ready, you can launch TINA in the following ways:

- use the Desktop launcher icon, if you chose to create it when the installer asked. On some Linux systems it may be necessary to first activate the icon by right-clicking on it and clicking "Allow launching" in the context menu.

- on Linux systems with the Fly Start Menu you will find a menu for TINA with its main programs and help files, you can click on these.

- there are helper programs for Wine that provide a Start menu similar to Windows. There you will find the start menu of TINA.

## **Removing TINA**

You can uninstall TINA the following ways:

- From Wine or Fly Start menu by clicking on "Uninstall TINA"

- From a terminal window by typing "wine uninstaller" and then selecting TINA from the list and clicking on "Remove". The desktop launcher icon and the optional Fly Start menu must be deleted manually.

## Known issues:

- on Wine 4 the 3D Viewer of the 64-bit version of TINA may not work. In that case please try the 32-bit version. Upgrading to Wine 5 is also a likely solution.